## Send sikker post til Center for Sundhed og Velfærd

Log dig ind på www.borger.dk med dit NemID,

og vælg "Digital Post"

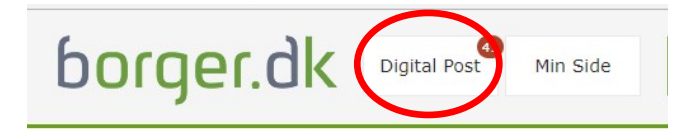

For at sende en sikker mail, skal du vælge "Skriv ny post"

# borger.dk

|                                           | e Boks.dk     | Find post     |
|-------------------------------------------|---------------|---------------|
| ♠ Mit overblik                            |               | $\frown$      |
| <ul> <li>Vis min post i mapper</li> </ul> | Indbakke (41) | Skriv ny post |

#### Du skal først finde Glostrup Kommune.

Hvis du ikke umiddelbart kan vælge Glostrup Kommune, kan du søge ved at skrive som her (i feltet ud for luppen).

Klik på pilen ud for Glostrup Kommune og vælg "Skriv til Glostrup Kommune"

### Vælg modtager

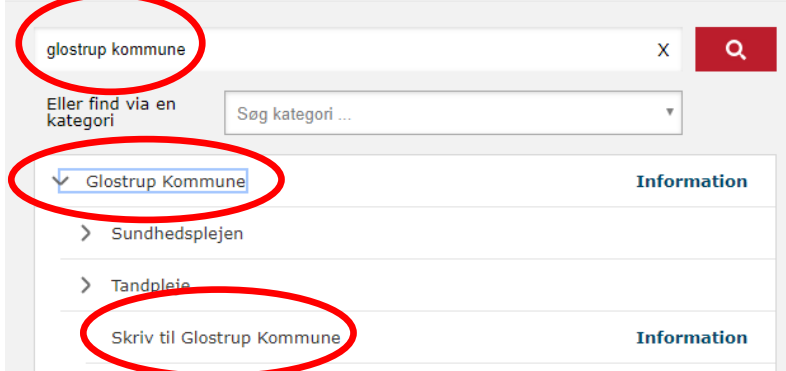

## Skriv ny post

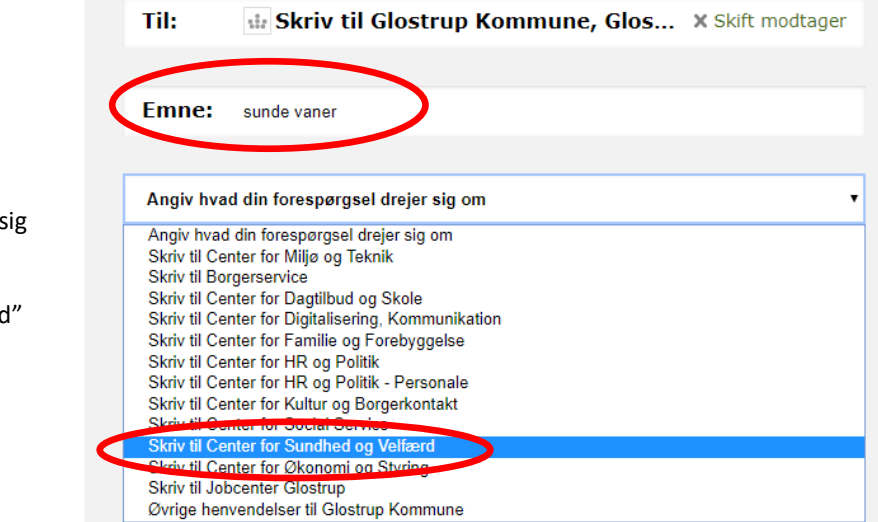

Udfyld en sigende tekst ud for "Emne"

Klik i feltet "Angiv hvad din forespørgsel drejer sig om"

og vælg "Skriv til Center for Sundhed og Velfærd"

Derefter kan du skrive din tekst, og trykke på Send.